### T: Tworzymy tekst komputerowy – akapity i ich wyrównywanie

Człowiek już tysiące lat temu próbował zapisać swoje przeżycia. Na początku było to pismo obrazkowe, umieszczane początkowo na kamieniu, potem na glinianych tabliczkach aż do wymyślenia zapisu na pergaminie i papierze.

Oczywiście zmieniały się też narzędzia do pisania, począwszy od rylców a skończywszy na długopisie i piórze (patrz podręcznik strony 91 – 92.

W dobie techniki komputerowej i informacyjnej posiadamy narzędzia, które to pisanie nam ułatwiają ale jednocześnie zmuszają do poznania nowych technik, umiejętności i praktyki.

Narzędziem, którego tajniki zgłębiać będziemy na tej i kolejnych zajęciach jest edytor tekstu Microsoft Word.

Edytor tekstu to program służący do pisania a Word to chyba obecnie najbardziej popularny program do tego celu.

Aby poprawnie w nim pisać musimy poznać zasady tworzenia akapitów. Podobnie jak w języku polskim tak i w Informatyce piszemy stosując odpowiednie zasady pisowni.

Tak więc – co to jest akapit

W Informatyce jest to fragment tekstu pisany bez naciśnięcia klawisza ENTER. A gdy już go naciśniemy to kończymy jeden akapit a zaczynamy następny.

# Przykład

W ramce obok znajduje się tekst złożony z 3 akapitów (każdy w innym kolorze).

Każda linijka akapitu nazywana jest wierszem.

Dla zaznaczenia każdego akapitu możemy wykonać trzy czynności, które pozwolą nam na prawidłowe i bardziej czytelne oznaczenie naszych akapitów.

Rzeka bieży wartko środkiem koryta, bliżej zaś brzegów łamią jej bieg ogromne głazy, wskutek czego rozdziela się i tworzy wielkie zalewy napełnione niemal stojąca wodą. Wysokie piramidy drzew przeglądają się spokojnie w tych zalewach, które odbijając razem i błękit nieba, wydają się bezdenne. Upięcia lianów poprzerzucane z drzewa na drzewo, zawieszające się - i tuż nad wodą, i dalej w głębi tworzą pozór kotar nad drzwiami mrocznych świątyń leśnych. We wnętrzu ich światło jest uroczyste i przyćmione, jakby przechodziło przez gotyckie okna; pnie drzew majaczeją na kształt kolumn w ołtarzach, głąb całkiem jest zakryta dla oka; wszędy spokój, milczenie. (...) Gdzieniegdzie z drzew kapią kwiaty i tuż nad zwierciadłem wodnym leżą w cieniu płatki krwawe lub różowe. W miejscach, gdzie lasu nie podszywa zbita gęstwina krzaków, widać grunt czarny i wilgotny, podobny do ziemi używanej w cieplarniach; wyżej nad nimi wisi leciuchna koronkowa zasłona paproci; jeszcze wyżej pnie pookręcane jakby okrętowymi linami i wreszcie jedna wielka kopuła liści zielonych, czerwonawych, złotych, wielkich i małych, o kształtach wachlarzów, mieczy, piór, ostrów od włóczni.

#### 1. Wstawienie wcięcia pierwszego akapitu

Na linijce znajduje się suwak do zmiany położenia pierwszego wiersza, wysunięcia oraz

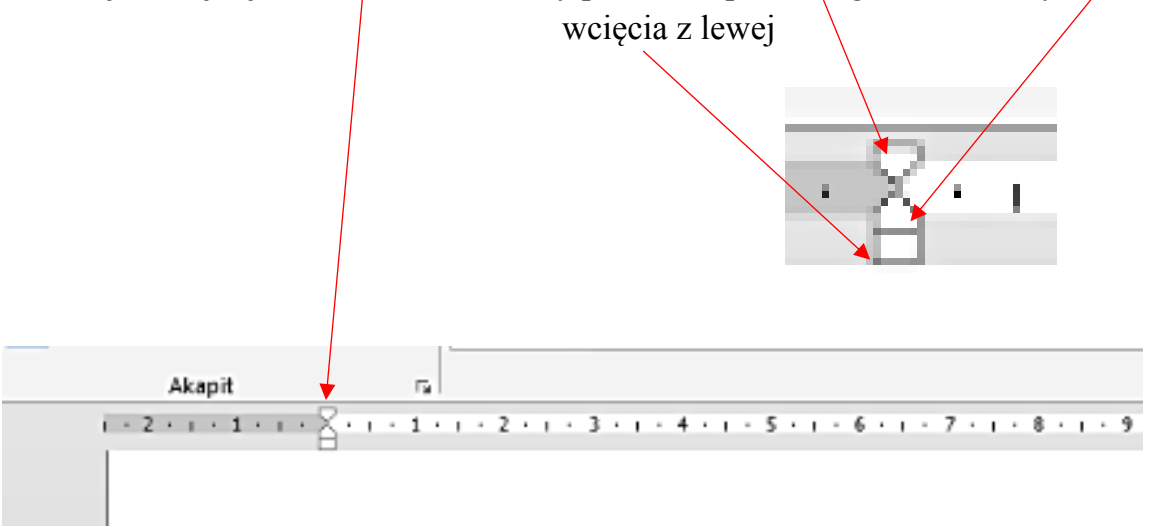

Po najechaniu na suwak (górny trójkącik) możemy w poszczególnych akapitach wykonać wcięcie pierwszego wiersza. Jeśli jest tylko jeden akapit to pisząc dalsze akapity po naciśnięciu ENTER wcięcie będzie już widoczne.

Rzeka bieży wartko środkiem koryta, bliżej zaś brzegów łamią jej bieg ogromne głazy, wskutek czego rozdziela się i tworzy wielkie zalewy napełnione niemal stojąca wodą. Wysokie piramidy drzew przeglądają się spokojnie w tych zalewach, które odbijając razem i błękit nieba, wydają się bezdenne. Upięcia lianów poprzerzucane z drzewa na drzewo, zawieszające się – i tuż nad wodą, i dalej w głębi – tworzą pozór kotar nad drzwiami mrocznych świątyń leśnych. We wnętrzu ich światło jest uroczyste i

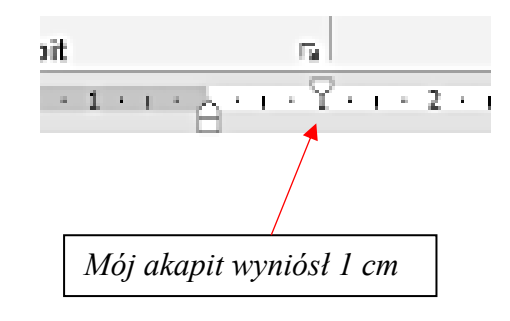

# 2. Odstępy między akapitami

Aby nasze akapity były bardziej widoczne możemy powiększyć odległości między nimi. Będą to odstępy pomiędzy nimi a nie między poszczególnymi wierszami. Odstęp taki nosi nazwę **interlinii**.

Na zakładce polecenia:

|       | <b>B</b> & H • H                          | 5• 👌 🗟 🚇 🖏 A* A*                                                                                                    | - ¥ A ∓                               |                    |                                                                                                    |                      |
|-------|-------------------------------------------|----------------------------------------------------------------------------------------------------|---------------------------------------|--------------------|----------------------------------------------------------------------------------------------------|----------------------|
| PLIK  | NARZĘDZIA GŁĆ                             | WNE UKŁAD STRONY WSTAWIA                                                                                                    | ANIE PROJEKTOWANIE                    | ODWOŁANIA KO       | RESPONDENCJA REC                                                                                                    | enzja wi             |
| Wklej | X Wytnij<br>ⓑ Kopiuj<br>✓ Malarz formatów | Times New Ro $\cdot$ 13 $\cdot$ A*       Aa         B       I       U $\cdot$ $\bullet$ $\bullet$ $\bullet$ $\bullet$ $\bullet$ | ·   ♦ \= • \= • \*.<br>• ▲ • \= = = = | ∉∉ ≵ ¶<br>];- &-⊞- | AaBbC AaBbC AabbC AabbC AabbC AabbC Aabb AabbC AabbC A | AaBbC(<br>Nagłówek 1 |
|       | Schowek 5                                 | Czcionka                                                                                                    | r⊒ Aka                                | apit 🗔             |                                                                                                    |                      |
|       |                                           |                                                                                                    |                                       | _                  |                                                                                                    |                      |

w podmenu Akapit znajdujemy "Interlinia i odstępy między znakami"

Klikając na ikonę wybieramy polecenia menu **Interlinia** Teraz możemy zmienić odstępy pomiędzy akapitami:

|                                        | Akapit ? ×                                                                                                    |  |  |  |  |  |  |
|----------------------------------------|----------------------------------------------------------------------------------------------------|--|--|--|--|--|--|
| \                                      | Wcięcia i odstępy Podziały wiersza i strony                                                                                                    |  |  |  |  |  |  |
|                                        | Ogóine                                                                                                    |  |  |  |  |  |  |
| Odstęp może być przed lub po           | Wyr <u>ó</u> wnanie: Do lewej V<br>Restern konsektor                                                                                                    |  |  |  |  |  |  |
| akapicie, musicie sami zdecydować      | Poziom konspektu: Tekst podstawowy V Domysinie zwinięte                                                                                                    |  |  |  |  |  |  |
| co jest dla Was lepsze.                | Wcięda                                                                                                    |  |  |  |  |  |  |
| Skala zmienia sie co 6 pkt które       | Z lewej: 0 cm 🔹 Specjalne: Co:                                                                                                    |  |  |  |  |  |  |
| zmieniamy strzałką w górę lub          | Z p <u>r</u> awej: 0 cm 😴 (brak) ¥ 🐨<br>Wcięcią lustrzane                                                                                                    |  |  |  |  |  |  |
| w dół.                                 | Odstepy                                                                                                    |  |  |  |  |  |  |
|                                        | Przed: 0 pkt 🚖 Interlinia: Co:                                                                                                    |  |  |  |  |  |  |
| Odstępy                                | Po: 0 pkt 🔹 Wielokrotne 👻 1,15 🔹                                                                                                    |  |  |  |  |  |  |
| Przed: O pkt 🔹                         | Nie dodawaj odstęp <u>u</u> między akapitami o takim samym stylu                                                                                                    |  |  |  |  |  |  |
| Po: 6 pkt 💠                            | Podgląd                                                                                                    |  |  |  |  |  |  |
| Nie dodawaj odstęp <u>u</u> między aka | Dopraschii skupit Dopraschii skupit Popraschii skupit Popraschii skupit Popraschii skupit Popraschii skupit<br>Popraschii skupit Popraschii skupit Popraschii skupit Popraschii skupit Popraschii skupit<br>Takia praykhikowa Takia praykhikowa Takia praykhikowa Takia praykhikowa Takia praykhikowa Takia<br>praykhikowa Takia praykhikowa Takia praykhikowa Takia praykhikowa<br>Takia praykhikowa Takia praykhikowa Takia praykhikowa<br>Takia praykhikowa Takia praykhikowa Takia praykhikowa<br>Nantapray skupit Nantapray skupit Nantapray skupit Nantapray skupit Nantapray skupit Nantapray<br>skupit Nantapray skupit Nantapray skupit Nantapray skupit Nantapray skupit Nantapray skupit Nantapray<br>skupit Nantapray skupit Nantapray skupit Nantapray skupit Nantapray skupit Nantapray skupit Nantapray<br>skupit Nantapray skupit Nantapray skupit Nantapray skupit Nantapray skupit Nantapray skupit Nantapray |  |  |  |  |  |  |
|                                        | Ta <u>b</u> ulatory Ustaw jako domyślne OK Anuluj                                                                                                    |  |  |  |  |  |  |

Rzeka bieży wartko środkiem koryta, bliżej zaś brzegów łamią jej bieg ogromne głazy, wskutek czego rozdziela się i tworzy wielkie zalewy napełnione niemal stojąca wodą. Wysokie piramidy drzew przeglądają się spokojnie w tych zalewach, które odbijając razem i błękit nieba, wydają się bezdenne.

Upięcia lianów poprzerzucane z drzewa na drzewo, zawieszające się – i tuż nad wodą, i dalej w głębi – tworzą pozór kotar nad drzwiami mrocznych świątyń leśnych. We wnętrzu ich światło jest uroczyste i przyćmione, jakby przechodziło przez gotyckie okna; pnie drzew majaczeją na kształt kolumn w ołtarzach, głąb całkiem jest zakryta dla oka; wszędy spokój, milczenie. (...)

Gdzieniegdzie z drzew kapią kwiaty i tuż nad zwierciadłem wodnym leżą w cieniu płatki krwawe lub różowe. W miejscach, gdzie lasu nie podszywa zbita gęstwina krzaków, widać grunt czarny i wilgotny, podobny do ziemi używanej w cieplarniach; wyżej nad nimi wisi leciuchna koronkowa zasłona paproci; jeszcze wyżej pnie pookręcane jakby okrętowymi linami i wreszcie jedna wielka kopuła liści zielonych, czerwonawych, złotych, wielkich i małych, o kształtach wachlarzów, mieczy, piór, ostrów od włóczni.

#### 3. Wyrównywanie akapitów

Jeżeli postawimy kursor w dowolnym miejscu naszego akapitu to możemy zmienić (edytować) sposób jego wyrównania.

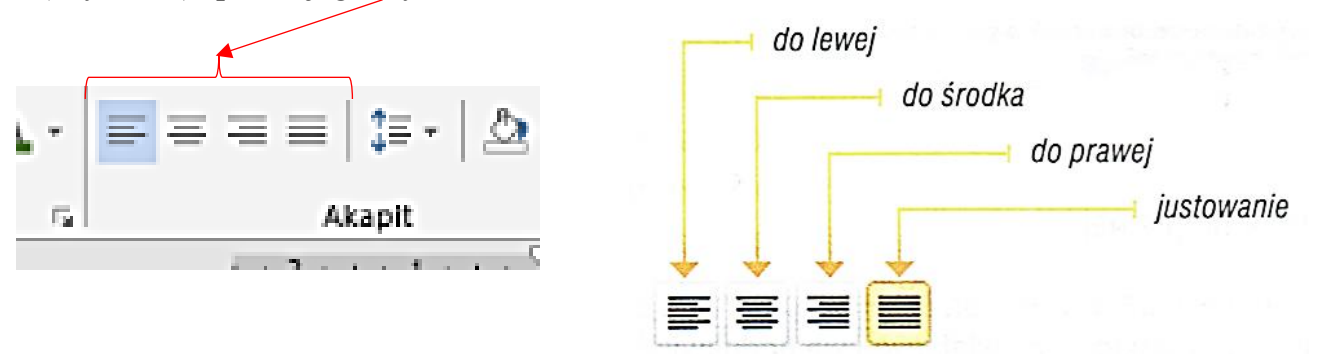

Edytor tekstu umożliwia określenie sposobu wyrównania akapitu:

- do lewej stosowane do pisania zasadniczego tekstu,
- do środka stosowane na przykład do tytułów i nagłówków,
- do prawej stosowane na przykład do umieszczania daty,
- justowanie (wyrównywanie jednocześnie do lewej i prawej) również stosowane do pisania zasadniczego tekstu m.in. w celu poprawienia jego czytelności.

Domyślnie ustawione jest wyrównanie do lewej.

# Praca domowa:

W drugim pliku pdf o nazwie **"Praca domowa – akapity"** znajduje się tekst, który należy odpowiednio edytować:

- zmieniamy interlinię z 0 na 12 pkt.
- wcięcie pierwszego wiersza z 1 cm na 1,5
- cały tekst należy wyjustować

dla chętnych:

- możemy zmienić kolor czcionki na dowolny ale widoczny
- możemy zmienić wielkość czcionki i jej rodzaj (np. Arial)

Przypominam, aby edytować dowolny tekst, słowo czy linijkę tekstu należy ją najpierw zaznaczyć.

|   | Otwórz za pomocą programu Adobe Acrobat Reader DC                                   |   |        | - A COLORINA              |  |
|---|-------------------------------------------------------------------------------------|---|--------|---------------------------|--|
| • | Otwórz                                                                              |   |        |                           |  |
|   | Drukuj                                                                              |   |        |                           |  |
|   | 7-Zip -                                                                             | • | 1      | 1                         |  |
|   | Skanuj za pomocą programu ESET NOD32 Antivirus                                      |   |        | Contractor of             |  |
|   | Opcje zaawansowane                                                                  | • |        | Sec. ONWINE               |  |
|   | Format Factory                                                                      | • | 1      | C.D. PAUM                 |  |
|   | Otwórz za pomocą                                                                    |   | Х      | Adobe Acrobat Reader DC   |  |
| - | Picosmos Tools (F)<br>Udostępnij<br>Dodaj do archiwum<br>Dodaj do "7.05. INF 4.rar" |   | U      | Czytnik                   |  |
|   |                                                                                     |   | ©<br>1 | Google Chrome             |  |
|   |                                                                                     |   |        | Word 2013                 |  |
|   |                                                                                     |   |        | Wybierz program domyślny  |  |
|   | Skompresuj i wyślij e-mailem                                                        |   |        | A DAY AND A               |  |
|   | Skompresuj do "7.05. INF 4.rar" i wyślij e-mailem                                   |   | 27.40  | - Harrison and the second |  |
|   | Nagraj za pomocą Nero                                                               |   | 3      | and the second of the     |  |
|   | 104 ATT 4-                                                                          |   | -      |                           |  |

Plik "Praca domowa – akapity" należy skopiować na swój pulpit i tam otworzyć go jako plik Worda:

Na odpowiedzi czekam na stronie poczcie Waszej klasy oraz na moim Messengerze do 13.05.2020r.